## بسم الله الرحين الرحيم

آموزش ساخت ماشین حساب ساده

توسط نرم افزار visual basic 2010

با عرض سلام خدمت دومتان عزيز :

مراحل طراحی و ساخت یک ماشین حساب ساده در این جا برای شا آموزش داده خواهد شد.

مراحل طراحی و اجرا :

وارد نرم افزار visual studio 2010 شوید و میں از گزینه New Project را انتخاب کردہ و مسیر زیر را بیپیایید.

Other Language => Visual basic => Windows => Windows Form Application

پس از ایجاد پروژه دو عدد TEXTBOX ایجاد کرده و خاصیت ID آن ها را به BOX1 و BOX2 تغییر دهید. دو عدد LABEL اضافه کرده و خاصیت آن ها را به ترتیب به LBL1 و LBL2 تغییر دهید.

خاصیت TEXT مربوط به LBL1 را به «عدد اول» و خاصیت TEXT مربوط به LBL2 را به «عدد دوم تغییر دهید.

در مقابل BOX1 ... LBL1 را قرار دهید و در مقابل

BOX2...LBL2 را قرار دهید.

باز هم یك عدد TEXT BOX و LABEL به صفحه اضافه كنید و در مقابل هم قرار دهید. «خاصیت READ ONLY » مربوط به TEXTBOX را فعال نمایید. (خاصیت ID مربوط به LABEL = LBL3 خاصیت ID مربوط به TEXTBOX = BOX3)

4 عدد BUTTON به صفحه اضافه کنید. خاصیت ID آنها را به

ترتیبی که در زیر نوشته شده است تغییر دهید.

BUTTON 1 = BUT1

BUTTON 2 = BUT2

BUTTON 3 = BUT3

BUTTON 4 = BUT 4

سی خاصیت TEXT آن ها را به ترتیبی که در زیر نوشته شده قرار دهيد. ضرب = BUT1 تقسيم = BUT2 جمع = BUT3 تفريو, = BUT4 یك عدد BUTTON هم به صفحه اضافه كرده و خاصیت TEXT را «از نو» بنویسید و خاصیت ID ان را به BUT 5 تغییر دهید. تبريك .... مرحله طراحى به بايان ربيد. مراحل کد نویسی : روی دکهه BUT 1 کلیک مضاعف کرده و کد های زیر را بنویسید: BOX3.TEXT = Val (BOX1.TEXT) \* Val (BOX2.TEXT) روی دکهه BUT 2 کلیک مضاعف کرده و کد های زیر را بنویسید: BOX3.TEXT = Val (BOX1.TEXT) / Val (BOX2.TEXT)

روی دکمه BUT 3 کلیك مضاعف کرده و کد های زیر را بنویسید: BOX3.TEXT = Val (BOX1.TEXT) + Val (BOX2.TEXT)

روی دکمه BUT4 کلیك مضاعف کرده و کد های زیر را بنویسید: BOX3.TEXT = Val (BOX1.TEXT) -Val (BOX2.TEXT)

روی دکبه but 5 کلیلك مضاعف کرده و دستورات زیر را بنویسید :

BOX3.TEXT = "" BOX3.TEXT = "" BOX3.TEXT = ""

سخن آخر :

دوست عزیز به شما تبریك می گوییم · شما اولین برنامه ( نرم افزار ) را ماختید.

این نرم افزار برای آثنایی شما با محیط ویژوال بیسک نت نوشته شده بود تا شما با این برنامه بیشتر آثنا شوید.

شهاره تهاس :

09148048636

ايميل :

Sinafat76@yahoo.com